#### Dzień dobry klaso 5a!

Moi drodzy, aby wiadomości zdobywane przez was w tym trudnym czasie wam się utrwaliły, będę co jakiś czas proponowała tematy powtórzeniowe. Ze względu na obecne warunki nie pisaliśmy sprawdzianu z działu "*Polska pierwszych Piastów*". Rozważam zatem **przeprowadzenie quizu obejmującego tamten materiał na platformie** *quizizz* - *za tydzień*, **w czwartek (14.05.2020) o godz. 11.00**. (*W poniedziałek powtórzylibyśmy wiadomości*.) Proszę, aby ci uczniowie, którzy nie mają możliwości bezpośredniego korzystania z Internetu, napisali do mnie. Brak odpowiedzi będzie oznaczał, że akceptujecie pomysł quizu.

Poniżej napisałam wam, jak założyć sobie konto na platformie quizizz.

### Przypominam o przysyłaniu zadań domowych! ©©©

Dzisiaj pracujemy z epodręcznikiem. Nie musicie pisać ćwiczeń w zeszycie. Wystarczy, że wykonacie je on – line dla siebie.

-----

## Lekcja – poniedziałek 04.05

Temat: Mały król, wielki król – bilans dokonań ostatnich Piastów.

Skorzystajcie z poniższych stron. Zaczniemy od powtórzenia:

https://epodreczniki.pl/a/przeczytaj/D6NntkdI8

Następnie sprawdźcie swoje wiadomości:

https://epodreczniki.pl/a/sprawdz-sie/DXb2x9UAF

Na koniec proponuję grę edukacyjną:

https://epodreczniki.pl/a/gra-edukacyjna/DshKmAdT3

Miłej nauki!

\_\_\_\_\_

#### Jak założyć sobie konto na platformie quizizz?

# (PROSZĘ NAJPIERW PRZECZYTAĆ CAŁĄ WIADOMOŚĆ I DOPIERO WTEDY ZABRAĆ SIĘ ZA ZAKŁADANIE KONTA)

## Korzystanie z platformy Quizziz

- 1. Wejdź na stronę https://quizizz.com/
- 2. W prawym górnym rogu kliknij "zapisz się".

- 3. Wpisz swój adres e-mail, kliknij w pierwsze okienko poniżej ("I have read and agree …") i przycisk "Kolejny".
- 4. W następnym okienku wybierz opcję "as a student".
- Podaj fikcyjną datę urodzenia (np. styczeń / 1 / 2008), następnie w miejscu "nazwa użytkownika" wpisz nazwę (umówmy się, że to będzie: klasa5a + imię, np. klasa5aMaria itd.) oraz wymyślone hasło (nazwę i hasło trzeba sobie gdzieś zapisać i zapamiętać).
- 6. Następnie naciśnij "zakończ rejestrację".

#### W ten sposób utworzyliście Wasze indywidualne konto użytkownika.

Informacje dotyczące przebiegu quizu napiszę wam na lekcję powtórzeniową. Kody prześlę na adresy emailowe ok. pół godziny przed rozpoczęciem quizu.